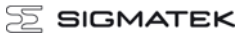

### **Control Panel**

## ETV 1521

The ETV 1521 control panel is an intelligent terminal for programming and visualization of automatic processes. Process diagnosis, monitoring and operation of automated tasks are simplified using this terminal.

A touch screen serves as the input medium for process data and parameters. The output is shown on a 15" XGA TFT color display.

Over the LSE mask editor, graphics can be created on the PC and loaded to the terminal where they can be displayed.

The interface connections provided can be used to transmit process data or configure the terminal. An internal CompactFlash is used as the storage medium for the operating system, application and application data.

The integrated high-capacity VARAN bus can be used for direct control of I/O modules.

When mounted correctly, the foam seal allows the front panel to protect the terminal from moisture.

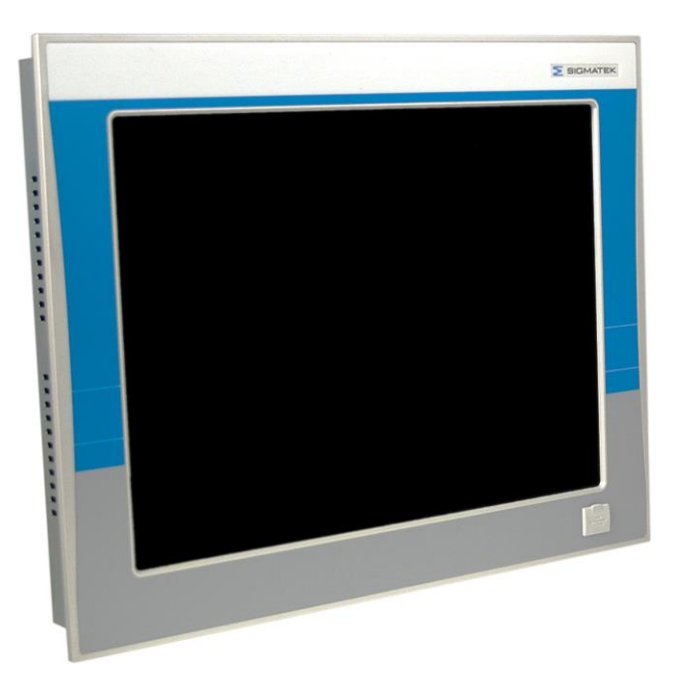

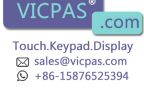

| Contents                                                    |         |
|-------------------------------------------------------------|---------|
| Technical Data                                              | 3       |
| Performance data                                            |         |
| Electrical requirements                                     | 4       |
| Terminal                                                    | 4       |
| Control unit                                                | 4       |
| Display (HW version 1.x - 3.x)                              | 5       |
| Miscellaneous                                               | 5       |
| Environmental conditions                                    | 6       |
| Mechanical Dimensions                                       | 7       |
| Chemical Resistance                                         | 8       |
| Front foil                                                  |         |
| Touch foil                                                  | 9       |
| Connector Layout                                            | 10      |
| Front side connections                                      | 10      |
| Rear connections                                            |         |
| Storage Media                                               | 14      |
| Buffer Battery                                              | 14      |
| Exchanging the Battery                                      | 15      |
| Cooling                                                     |         |
| Mounting Instructions                                       |         |
| Wiring Guidelines                                           | 17      |
| 1. Earth                                                    |         |
| 2. Shielding                                                |         |
| 3. ESD protection                                           |         |
| 4. DIAS bus Termination                                     |         |
| 5. DIAS bus with C-DIAS modules                             |         |
| 6. DIAS bus with DIAS modules                               |         |
| 7. CAN bus Termination                                      |         |
| 8. USB interface                                            |         |
| Process Diagram                                             |         |
| Status and Error Messages                                   | 22      |
| VARAN Recommended Shielding                                 | 30      |
| 1. Wiring from the Control Cabinet to an External VARAN Cor | nponent |
|                                                             | 31      |
| 2. Wiring Outside of the Control Cabinet                    | 32      |
| 3. Shielding for Wiring Within the Control Cabinet          | 33      |
| 4. Connecting Noise-Generating Components                   | 34      |
| 5. Shielding Between Two Control Cabinets                   | 35      |
| Cleaning the Touch Screen                                   | 36      |

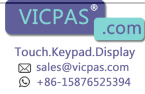

### **Technical Data**

### Performance data

| Processor                        | AMD Geode LX 800                                       |  |
|----------------------------------|--------------------------------------------------------|--|
| Cache                            | 128 Kbytes 1 <sup>st</sup> Level                       |  |
|                                  | 128 Kbytes 2 <sup>nd</sup> Level                       |  |
| BIOS                             | INSYDE BIOS                                            |  |
| SDRAM (SO-DIMM 200pin)           | 128 Mbytes SDRAM (up to 512 Mbytes optional)           |  |
|                                  | (16 Mbytes "Shared Memory" for the graphic controller) |  |
| Internal program memory          | 10 MByte (128 Mbyte) / 10 Mbyte (512 Mbyte)            |  |
| Internal data memory             | 93 MByte (128 Mbyte) / 477 Mbyte (512 Mbyte)           |  |
| CompactFlash (Type I)            | 1 GByte                                                |  |
| SRAM                             | 512 Kbytes (battery buffered)                          |  |
| Interfacing                      | 1 x CAN-Bus                                            |  |
|                                  | 1 x DIAS-Bus                                           |  |
|                                  | 2 x VARAN-Bus (maximum length: 100 m)                  |  |
|                                  | 1 x Ethernet 10/100 Mbit                               |  |
|                                  | 2 x USB V2.0 Type-A (front + back)                     |  |
| Internal interfacing and devices | 1 x TFT color display                                  |  |
|                                  | 1 x Touch                                              |  |
|                                  | 1 x CompactFlash-Socket                                |  |
| Control panel                    | Touch-Screen (Analog resistive)                        |  |
| Display                          | 15" TFT color display                                  |  |
|                                  | XGA, 1024 x 768 Pixel                                  |  |
| Data buffer                      | Lithium battery                                        |  |
| Signal generator                 | Yes                                                    |  |
| Real time clock                  | Yes                                                    |  |
| Cooling                          | Passive (fanless)                                      |  |

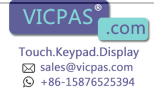

#### Electrical requirements

| Supply voltage                        | Minimum +18 V DC                                                   | Maximum +30 V DC |
|---------------------------------------|--------------------------------------------------------------------|------------------|
| Current consumption of voltage supply | Typically 0,8 A (at +24 V)<br>(With no external devices connected) |                  |
| Turn-on current                       | Maximum ca. 28 A for <3 ms                                         |                  |

The device shall be supplied from an isolating transformer having a secondary listed fuse rated either:

- a) max. 5 amps for voltages 0~20 V (0~28.3 Vp), or
- b) 100 VA/Vp for voltages of 20~30 V (28.3~42.4 Vp).

Le module doit être alimenté par un transformateur d'isolement avec un fusible sur la sortie de l'enroulement secondaire dont les spécifications sont:

a) max. 5 A pour des tensions 0 ~ 20 V (0 ~ 28,3 Vp), ou b) 100 VA/Vp pour des tensions de 20 ~ 30 V (28,3 ~ 42,4 Vp).

#### Terminal

| Dimensions                    | 380 mm / 310 mm /49 mm (W / H / D)                 |                                                      |
|-------------------------------|----------------------------------------------------|------------------------------------------------------|
| Material                      | Cover: 1 mm sheet steel, chromated (alkaline blue) | Front plate: 6 mm Aluminum,<br>anodized (natural C0) |
| Weight incl. Mounting bracket | Typically 4,9 kg                                   |                                                      |

### **Control unit**

| Touch foil       | Analog resistant film glass touch panel |  |
|------------------|-----------------------------------------|--|
| Active surface   | 304,1 mm x 228,1 mm                     |  |
| Resolution       | 12 Bit (4096 x 4096)                    |  |
| Data wheel       | No                                      |  |
| Buttons          | No                                      |  |
| LEDs             | No                                      |  |
| Signal generator | Yes                                     |  |

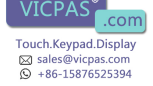

### Display (HW version 1.x - 3.x)

| Туре                       | 15" TFT color display                    |
|----------------------------|------------------------------------------|
| Resolution                 | XGA, 1024 x 768 Pixel                    |
| Color depth                | 18 Bit (262 144 colors)                  |
| Pixel size                 | 0,297 mm x 0,297 mm                      |
| Active surface             | 304,1 mm x 228,1 mm                      |
| Background lighting        | 2 cold cathode tube (CCFT, switchable)   |
| Contrast                   | Typically 700 : 1                        |
| Brightness                 | Typically 350 cd/m <sup>2</sup>          |
| Viewable angles CR>10 from | Left and right 70°, upper 65°, lower 60° |

### Display (starting with HW version 4.x)

| Туре                 | 15" TFT Color (6 Bit RGB)               |
|----------------------|-----------------------------------------|
| Resolution           | 1024 x 768 Pixel                        |
| Color depth          | 18 Bit (262 144 colors)                 |
| Pixel grid           | 0,297mm x 0,297mm                       |
| Active area          | 304,128mm x 228,096mm                   |
| Background lightning | LED                                     |
| Brightness           | Typically 350 cd/m <sup>2</sup>         |
| Contrast             | Typically 700 : 1                       |
| Perspective of       | left and right 80°, above and below 70° |

#### Miscellaneous

| Hardware version      | 4.x                      |
|-----------------------|--------------------------|
| Article number        | 12-230-1521              |
| Software macro        | LSE                      |
|                       | LASAL operating system   |
| Backup of the project | Internal on CompactFlash |
| Standardization       | UL (E247993)             |

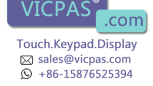

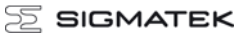

### **Environmental conditions**

| Lager temperature     | -20 – +60 °C                                     |                                                     |
|-----------------------|--------------------------------------------------|-----------------------------------------------------|
| Operating temperature | 0 – +45 °C                                       |                                                     |
| Humidity              | 10 – 95 %, Uncondensed                           |                                                     |
| EMV stability         | EN 61000-6-2 (industrial area): noise resistance |                                                     |
|                       | EN 61000-6-4: noise transmission                 |                                                     |
| Vibration resistance  | EN 60068-2-6                                     | 2-9 Hz: Amplitude 3,5 mm<br>9-200Hz: 1 g (10 m/s² ) |
| Shock resistance      | EN 60068-2-27                                    | 15 g (150 m/s² ),<br>Duration 11 ms, 18 Shocks      |
| Protection            | EN 60529:<br>protected by housing                | Front: IP 54<br>cover: IP 20                        |

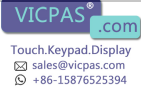

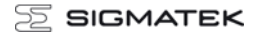

### **Mechanical Dimensions**

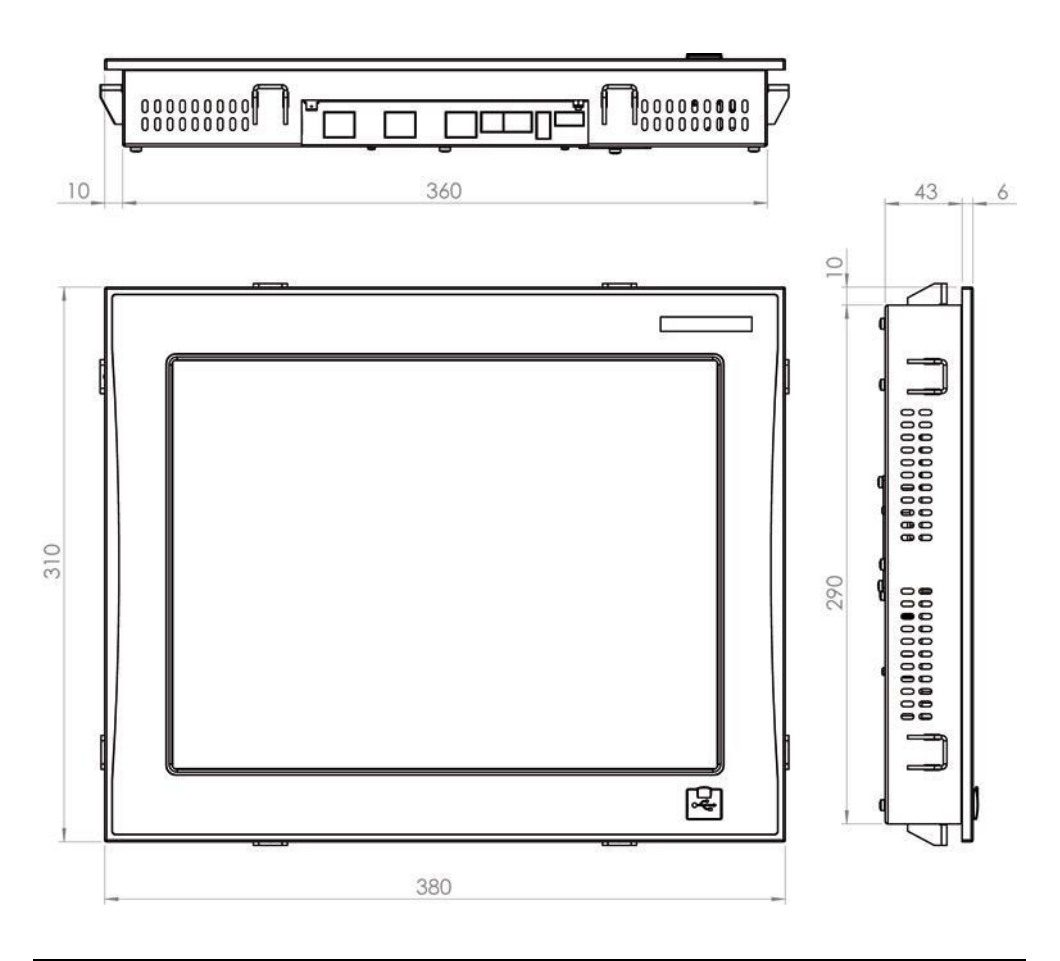

The cover has a depth of 43 mm and mounts to the front plate!

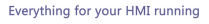

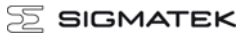

### **Chemical Resistance**

### Front foil

17

| Solution                        | Effects over time |          |
|---------------------------------|-------------------|----------|
|                                 | 1 hour            | 24 hours |
| Methylethylketon                | None              | None     |
| Cyklohexanol                    | None              | None     |
| Acetone                         | None              | None     |
| Ethanol                         | None              | None     |
| Benzyl alcohol                  | Yes               | Yes      |
| 1.1.1.Trichloroethan (Genklene) | None              | None     |
| Perchlorethyline (Perklone)     | None              | None     |
| Trichlorethylene                | None              | None     |
| Ethylene chloride               | Yes               | Yes      |
| Diethylether                    | None              | None     |
| Toluol                          | None              | None     |
| Xylol                           | None              | None     |
| Gasoline                        | None              | None     |
| Diesel oil                      | None              | None     |
| Nitric acid <10 %               | None              | None     |
| Sodium hydroxide <10 %          | None              | None     |
| Turpentine                      | None              | None     |
| Ethyl acetate                   | None              | None     |

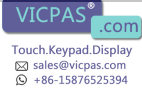

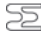

### **Touch foil**

| Solution              | Visual effects |
|-----------------------|----------------|
| Coal tar oil / Toluol | None           |
| Tricholorethylene     | None           |
| Acetone               | None           |
| Alcohol               | None           |
| Gasoline              | None           |
| Machine oil           | None           |
| Ammonia               | None           |
| Glass cleaner         | None           |
| Mayonnaise            | None           |
| Ketchup               | None           |
| Wine                  | None           |
| Salad oil             | None           |
| Vinegar               | None           |
| Lipstick              | None           |

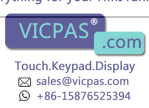

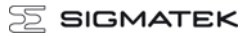

# **Connector Layout**

### Front side connections

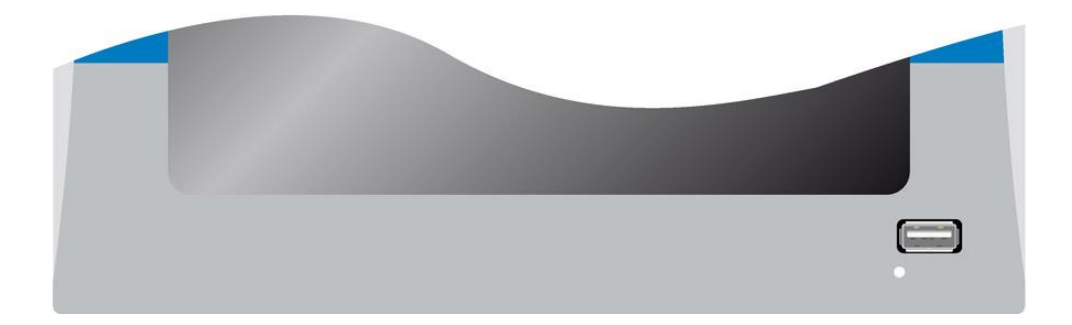

### USB Type A V2.0

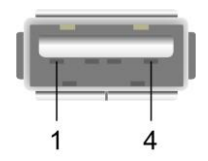

| Pin | Function |
|-----|----------|
| 1   | +5 V     |
| 2   | D0-      |
| 3   | D0+      |
| 4   | GND      |

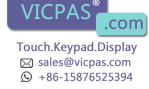

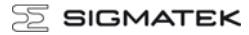

### **Rear connections**

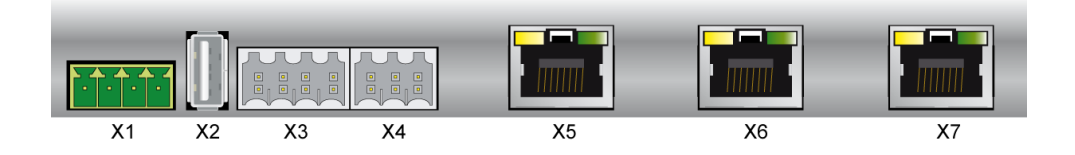

### X1: Supply (FK-MCP 1,5/4-ST-3,5)

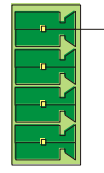

| Din 1 | Din  | Function      |
|-------|------|---------------|
| ГПГГ  | FIII | Function      |
|       | 1    | + 24 V supply |
|       | 2    | + 24 V Supply |
|       | 3    | GND           |
|       | 4    | GND           |

### X2: USB Type-A V2.0

|     | Pin | Function |
|-----|-----|----------|
| TTT | 1   | +5 V     |
|     | 2   | D0-      |
|     | 3   | D0+      |
| 1 1 | 4   | GND      |
| 1 4 |     |          |

#### X3: CAN (Weidmüller B2L 3,5/8)

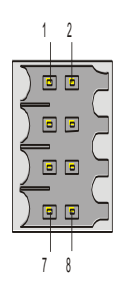

| Pin | Function     |  |
|-----|--------------|--|
| 1   | CAN A (LOW)  |  |
| 2   | CAN B (HIGH) |  |
| 3   | CAN A (LOW)  |  |
| 4   | CAN B (HIGH) |  |
| 5   | GND          |  |
| 6   | +5 V         |  |
| 7   | GND          |  |
| 8   | +24 V        |  |

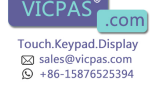

#### X4: DIAS Bus (Weidmüller B2L 3,5/6)

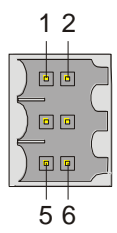

| Pin | Function |  |
|-----|----------|--|
| 1   | MBUS+    |  |
| 2   | MBUS-    |  |
| 3   | SBUS+    |  |
| 4   | SBUS-    |  |
| 5   | GND      |  |
| 6   | n.c.     |  |

n.c. = do not use

### X5: ETHERNET (RJ45)

| 1 |  |
|---|--|
| - |  |

| Pin   | Function |
|-------|----------|
| 1     | Tx+      |
| 2     | Tx-      |
| 3     | Rx+      |
| 4 - 5 | n.c.     |
| 6     | Rx-      |
| 7 - 8 | n.c.     |

Problems can arise if a control is connected to an IP network, which contains modules that are not running with a SIGMATEK operating system. With such devices, Ethernet packets could be sent to the control with such a high frequency (i.e. broadcasts), that the high interrupt load could cause a real-time runtime error or runtime error. By configuring the packet filter (Firewall or Router) accordingly however, it is possible to connect a network with SIGMATEK hardware to a third party network without triggering the error mentioned above.

Des problèmes peuvent survenir si un automate est connecté à un réseau IP contenant des modules qui ne fonctionnent pas sous un système d'exploitation SIGMATEK. Avec de tels dispositifs, les paquets Ethernet peuvent être envoyés à l'automate avec une fréquence tellement élevée (càd. diffusion), que les interruptions ainsi générées peuvent provoquer une erreur d'exécution. En configurant d'une façon appropriée le filtre de paquets (pare-feu ou un routeur) il est toutefois possible de connecter un réseau avec le matériel SIGMATEK à un réseau tiers sans déclencher l'erreur mentionnée ci-dessus.

For use in local networks only, not telecommunication circuits.

Pour une utilisation dans les réseaux locaux uniquement, et non pas dans de circuits de télécommunications.

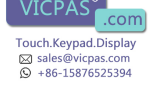

### X6, X7: VARAN Bus (RJ45)

|   | 5 |
|---|---|
|   | - |
| 1 |   |

| Pin   | Function |  |
|-------|----------|--|
| 1     | TX/RX+   |  |
| 2     | TX/RX-   |  |
| 3     | RX/TX+   |  |
| 4 - 5 | n.c.     |  |
| 6     | RX/TX-   |  |
| 7-8   | GND      |  |

| LEDs   | Function |
|--------|----------|
| Yellow | ACTIVE   |
| Green  | LINK     |

n.c. = do not use

| LED    | Color  | Description                                             |
|--------|--------|---------------------------------------------------------|
| ACTIVE | Yellow | Lights when data is received over the VARAN bus.        |
| LINK   | Green  | Lights when the connection between PHYs is established. |

# More information over the VARAN bus can be found in the VARAN bus specifications!

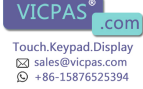

### **Storage Media**

It is recommended that only storage media provided by SIGMATEK (CompactFlash cards, microSD cards etc.) be used. The number of read and write actions have a significant effect on the lifespan of the storage media.

Il est recommandé d'utiliser uniquement les supports de stockage fournis par SIGMATEK (Cartes CompactFlash, cartes microSD, etc). Le nombre de lectures et d'écritures ont un effet significatif sur la durée de vie du support de stockage.

### **Buffer Battery**

The exchangeable buffer battery ensures that programs, data and the clock time (RTC) are preserved in the expanded memory (SRAM) in the absence of a supply voltage. A lithium battery is provided by the manufacturer.

The battery has enough capacity to preserve data for a period of 2 years in the absence of a supply voltage.

We recommend however, that the battery be changed annually to ensure optimal performance.

Battery order number: 01-690-052

|                 | FIRM   | DATA            |
|-----------------|--------|-----------------|
| Lithium battery | RENATA | 3,0 V / 235 mAh |

Use batteries from RENATA with the number CR2032! With use of other batteries a danger of fire or explosion exists!

Remplacer la pile avec RENATA, modèle n° CR2032 uniquement! Utilisation d'une autre pile peut présenter un risque d'incendie ou d'explosion!

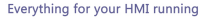

### **Exchanging the Battery**

- 1. Turn off the power to the ETV.
- 2. Remove the locking screws with a PH1 screwdriver:

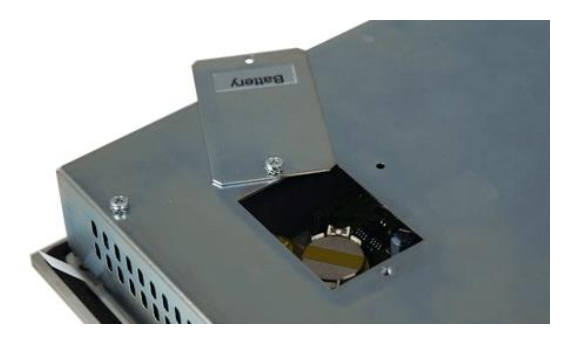

3. Remove the battery from the holder using the flap:

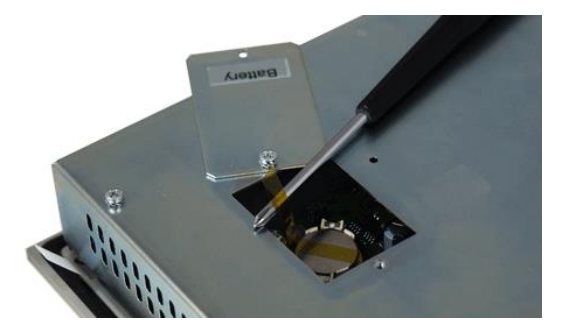

4. Insert the new battery with the correct polarity and mount the battery cover (+ Pole towards the back)

#### Note:

After of the +24V supply is turned off, the battery is buffered for 5 minutes. The battery must be changed within this time otherwise data will be lost!

### Attention:

Après avoir débranché l'alimentation +24 V, la pile est tamponnée pendant 5 minutes. La pile doit être remplacée pendant ce laps de temps sinon les données seront perdues.

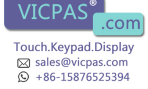

### Cooling

The power loss from the terminal can be up to 27 Watts. Most of this heat is dissipated over the back panel of the housing. To ensure the necessary air circulation, the mounting instructions below must be followed.

Caution: Because the back panel of the housing is used as the heat sink, its temperature can reach up to 25 °C.

Danger of injury!

Attention: Parce que le face arrière du boîtier est utilisée comme dissipateur de chaleur, sa température peut atteindre jusqu'à 25 ° C.

### **Mounting Instructions**

The following distance from the housing should be maintained:

- Back, left and right 5 cm
- Above and below 10 cm

In addition, an orientation from 60° to 120° must be maintained.

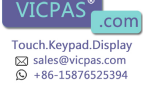

### Wiring Guidelines

### 1. Earth

The terminal must be connected to earth through the assembly on the control cabinet or over the connection provided. It is important to establish a low Ohm earth connection to ensure fault-free operation. The earth connection should have a maximum cross section and the larges (electrical) surface possible.

The earth connection must be able to absorb all signal noise that reaches the terminal over external lines. With a large electrical surface, high frequency noise can be removed (skin effect).

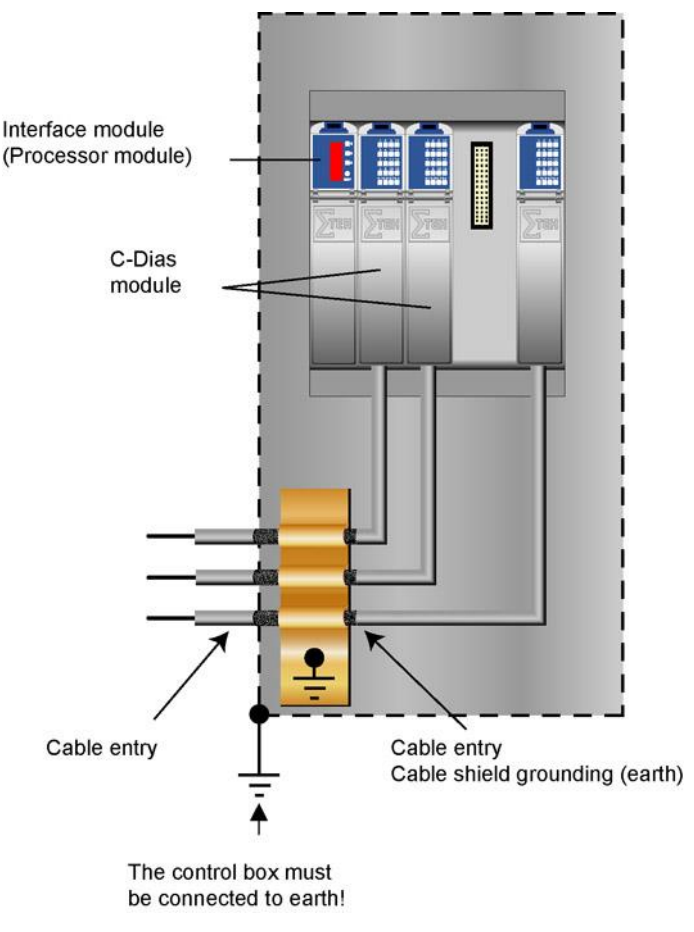

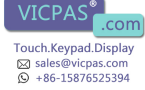

#### 2. Shielding

The wiring of the CAN and DIAS buses should be shielded twisted pair wires. The shielding for the cables must be connected over a large surface and with low resistance directly to the earth clamp before the terminal or connected to earth over a blade terminal. For Ethernet and VARAN bus CAT5 cables with shielded RJ45 connectors must be used. The shielding on the CAT5 cable is connected to earth via the RJ45 plug connector.

This prohibits signal noise from reaching the electronics and disrupting the functions.

#### 3. ESD protection

USB devices (keyboard, mouse...) are typically not wired using shielded lines. ESD surges can disrupt the function of these devices.

Before any device is connected or disconnected from the terminal, the potential should be dissipated over the earth bus (touch control cabinet or earth bus) so that electrostatic loads (through clothing or shoes) can be drained.

#### 4. DIAS bus Termination

In a DIAS bus system, both end modules must have a line termination. This is required to avoid data transfer errors caused by reflections in the line.

The DIAS bus termination is already integrated into the terminal, therefore, an additional termination on the DIAS bus connector is unnecessary.

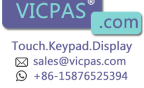

#### 5. DIAS bus with C-DIAS modules

To ensure a good bus connection, several guidelines must be followed:

- The cable used must be suitable for the transfer rate: Data cable (10 MBit, 2 x 2 wire TWISTED PAIR, shielded) I.e.: LAPPKABEL / UNITRONIC-BUSLEITUNG FD P LD
- Due to the internal termination resistance, the impedance of the cable must be 100 Ohms.
- With twisted-pair cables, the correct pairs must be connected with one another: Cable 2x2 pair: pair 1 MBUS+, MBUS-Pair 2 SBUS+. SBUS-
- Both sides of the shielding must be connected to GND over the shortest route possible.
- In order to insert the individual wires in the connector, the insulation must be removed and the shielding moved to the side. The insulation and shielding should only be removed as far as needed.
- The sending and receiving modules must be connected to the same GND potential.

The Maximum length with a twisted-pair cable is 20 m (with UNITRONIC BUS wire FD P LD / Fa. LAPPKABEL)

La longueur maximale totale d'un câble à paire torsadée est de 20 m (lors de l'utilisation UNITRONIC BUS FD P LD / Fa. LAPPKABEL).

#### 6. DIAS bus with DIAS modules

This terminal can also be connected to a DIAS module. A voltage supply, however, is required for the DIAS module (i.e.: DPS 001) as well as an adapter module to connect the twisted pair cable to the ribbon cable connector (i.e.: DKO 012 / 013).

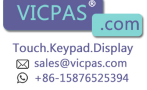

#### 7. CAN bus Termination

In a CAN bus system, both ends must be terminated. This is required to avoid transfer errors caused through reflections in the line.

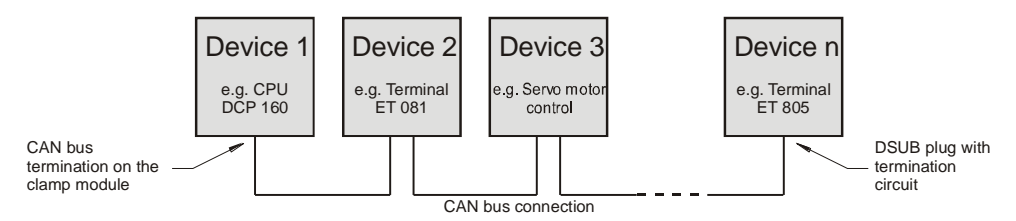

If the terminal is one of the end modules, the termination can be made using a 150-Ohm resistor between CAN A (LOW) and CAN B (HIGH).

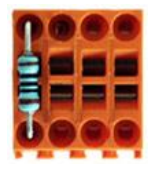

#### 8. USB interface

The terminal has 2 USB interfaces. These interfaces can be used for various USB devices (keyboard, mouse, storage media, hubs...) in LASAL. Several USB devices can be connected via hub, all completely functional in LASAL. However, for the BIOS setup, the following condition must be noted:

The BIOS setup is only operator-accessible, when the USB keyboard is directly connected to the USB connector. When using a USB hub, malfunctions can appear in the BIOS setup!

It should be noted that many of the USB devices on the market do not comply with USB specifications; this can lead to device malfunctions. It is also possible that these devices will not be detected at the USB port or function correctly. Therefore, it is recommended that every USB stick be tested before actual use.

La configuration du BIOS est accessible uniquement si le clavier est connecté directement à la prise USB. L'utilisation d'un concentrateur USB peut provoquer des erreurs dans la configuration du BIOS!

Il faut souligner que la plupart des périphériques USB sur le marché ne sont pas conformes aux spécifications USB, ce qui peut entraîner des dysfonctionnements de l'appareil. Il est également possible que ces dispositifs ne seront pas détectés par le port USB ou qu'ils ne fonctionnent pas correctement. Par conséquent, il est recommandé que chaque clé USB soit testée avant l'utilisation sur l'automate.

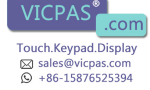

### **Process Diagram**

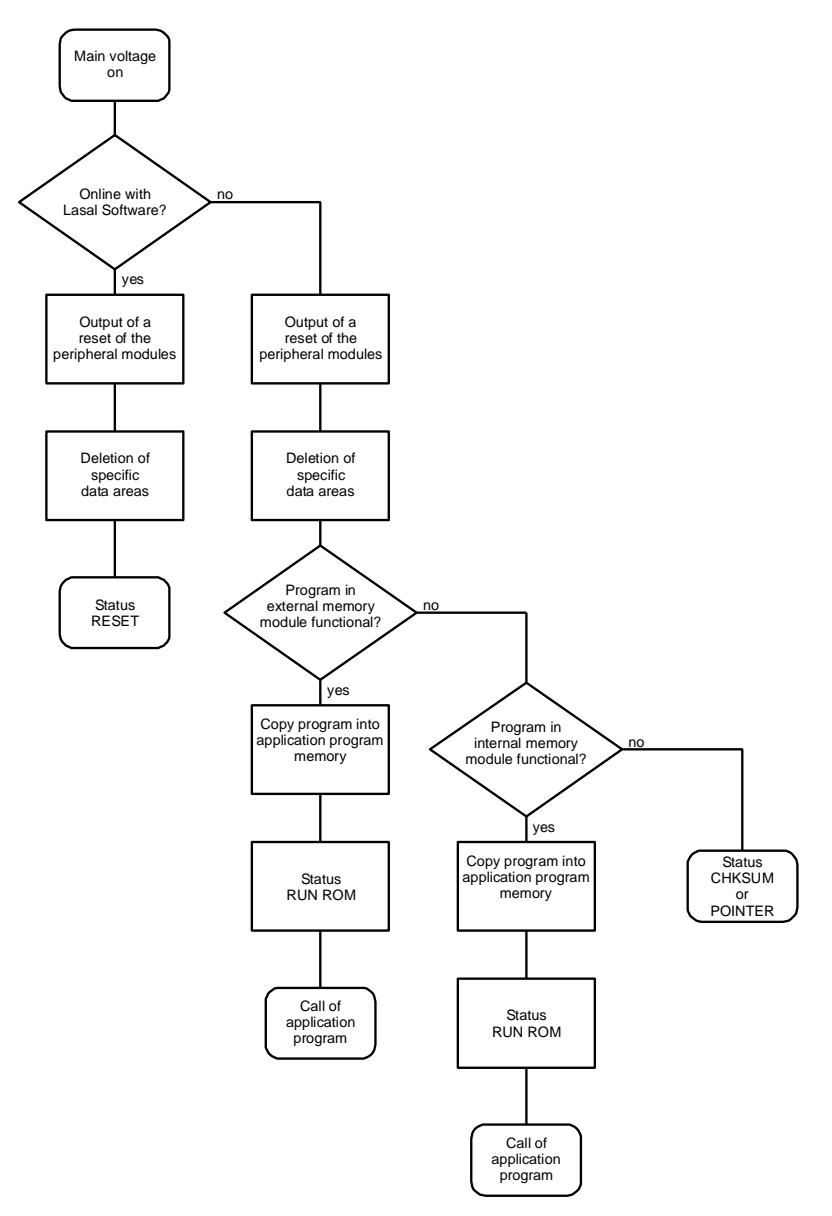

Everything for your HMI running

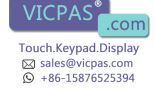

### Status and Error Messages

Status and error messages are given during the LASAL software status test. If the module is a CPU with a status display, the status or error code is also displayed. A POINTER or CHKSUM error is also shown on the terminal screen.

| Number | Report                | Meaning                                                                                                    | Cause/Solution                                                                  |
|--------|-----------------------|----------------------------------------------------------------------------------------------------|---------------------------------------------------------------------------------|
| 00     | RUN RAM               | The user program is running in the RAM. The display is not affected.                                                                   |                                                                                 |
| 01     | RUN ROM               | The user program, which is located inside the memory module, has been loaded into the RAM and is running. The display is not affected. |                                                                                 |
| 02     | RUNTIME               | Total duration of all cyclic objects exceeds<br>maximum time; time can be configured by 2<br>system variables:                         |                                                                                 |
|        |                       | - Runtime: time remaining                                                                                                    |                                                                                 |
|        |                       | -SWRuntime: preset value for runtime counter                                                                                           |                                                                                 |
| 03     | POINTER               | Incorrect pointers were located before the user                                                                                        | Possible causes:                                                                |
|        | program was executed. | program was executed.                                                                                                    | <ul> <li>Memory module is missing, not<br/>programmed or damaged.</li> </ul>    |
|        |                       |                                                                                                    | <ul> <li>Program in user program memory<br/>(RAM) is not executable.</li> </ul> |
|        |                       |                                                                                                    | - Battery buffer broke down.                                                    |
|        |                       |                                                                                                    | - Software error, which overwrites the user program.                            |
|        |                       |                                                                                                    | Solution:                                                                       |
|        |                       |                                                                                                    | - Reprogram the memory. Should the<br>error reoccur, change the module.         |
|        |                       |                                                                                                    | - Change buffer battery.                                                        |
|        |                       |                                                                                                    | - Correct program error.                                                        |
| 04     | CHKSUM                | Wrong checksum was ascertained before execution of user program.                                                                       | Cause/Solution: see POINTER                                                     |

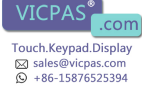

| 05 | WATCHDOG          | Program interruption by watchdog logic                                                                                                    | Possible Causes:                                    |
|----|-------------------|----------------------------------------------------------------------------------------------------|-----------------------------------------------------|
|    |                   |                                                                                                    | - Interrupts of user program blocked                |
|    |                   |                                                                                                    | over a long period (command STI forgotten).         |
|    |                   |                                                                                                    | - Defective hardware interrupt<br>programming       |
|    |                   |                                                                                                    | - Incorrect use of commands INB,<br>OUTB, INW, OUTW |
|    |                   |                                                                                                    | - Processor damaged                                 |
|    |                   |                                                                                                    | Solution:                                           |
|    |                   |                                                                                                    | - Correct program error                             |
|    |                   |                                                                                                    | - Change CPU                                        |
| 06 | GENERAL<br>ERROR  | General error                                                                                                    |                                                     |
| 07 | PROM              | An error has occurred while                                                                                                    | Possible causes:                                    |
|    | DEFECT            | programming the memory module                                                                                                    | - Program memory module is defective                |
|    |                   |                                                                                                    | - User program is too large                         |
|    |                   |                                                                                                    | - Program memory module is missing                  |
|    |                   |                                                                                                    |                                                     |
|    |                   |                                                                                                    | Solution:                                           |
|    |                   |                                                                                                    | - Change program memory module                      |
| 08 | RESET             | The CPU has detected the RESET signal and is waiting for further instructions.                                                                                         |                                                     |
|    |                   | The user program is not run.                                                                                                    |                                                     |
| 09 | WD DEFEKT         | The hardware monitor (watchdog logic) is defective.                                                                                                    | Solution: Exchange the CPU                          |
|    |                   | The CPU tests the watchdog logic functions after start-up. If an error occurs during this test, the CPU goes into an endless loop and accepts no further instructions. |                                                     |
| 10 | STOP              |                                                                                                    |                                                     |
| 11 | PROG BUSYS        |                                                                                                    |                                                     |
| 12 | PROGRAM<br>LENGTH |                                                                                                    |                                                     |
| 13 | PROG END          | The memory module has been successfully programmed.                                                                                                    |                                                     |
| 14 | PROG MEMO         | The CPU is currently programming the memory module.                                                                                                    |                                                     |

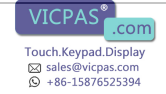

### ETV 1521 CONTROL PANEL

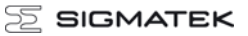

| 15 | STOP BRKPT      | The CPU is stopped at a break point.                                                                                                    |                                                                                                    |
|----|-----------------|----------------------------------------------------------------------------------------------------|----------------------------------------------------------------------------------------------------|
| 16 | CPU STOP        | The PG software has stopped the CPU (F6 HALT in status test).                                                                                                    |                                                                                                    |
| 17 | INT ERROR       | The CPU has triggered a false interrupt<br>and the user program is interrupted or<br>has encountered an unknown instruction.                                              | Cause:<br>- A non-existent operating system was<br>used.<br>- Stack error (unequal number of<br>PUSH and POF instructions).<br>- The user program was interrupted<br>through a software error.<br>Solution:<br>- Correct program error |
| 18 | SINGLE<br>STEP  | The CPU is in single step mode and is waiting for further instructions.                                                                                                   |                                                                                                    |
| 19 | READY           | A module or project was sent to the CPU and is now ready to execute the program.                                                                                          |                                                                                                    |
| 20 | LOAD            | The program is interrupted and the CPU is receiving a module or project.                                                                                                  |                                                                                                    |
| 21 | UNZUL.<br>MODUL | The CPU has loaded a module that does not belong to the project.                                                                                                    |                                                                                                    |
| 22 | MEMORY<br>FULL  | The memory of the operating system (heap) is too small. No more memory could be reserved by a call to an internal function or an interface function from the application. |                                                                                                    |
| 23 | NOT LINKED      | At start-up, the program determined that<br>a module is missing or does not belong<br>to the project.                                                                     |                                                                                                    |
| 24 | DIV BY 0        | A division error has occurred.                                                                                                    | Possible cause:<br>- Division by 0<br>- The division result does not fit in the<br>register.<br>Solution:<br>- Correct program error.                                                                                                  |

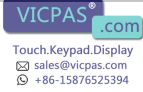

SIGMATEK

| 25 | DIAS ERROR           | While accessing a DIAS module,<br>an error has occurred.                             | Possible cause:<br>- Access of a non-existing DIAS<br>module.<br>- DIAS bus error<br>Solution:<br>- Check DIAS bus<br>- Check termination resistors |
|----|----------------------|--------------------------------------------------------------------------------------|----------------------------------------------------------------------------------------------------|
| 26 | WAIT                 | CPU is busy.                                                                         |                                                                                                    |
| 27 | OP PROG              | The operating system is being programmed.                                            |                                                                                                    |
| 28 | OP INSTALLED         | Operating system is being reinstalled.                                               |                                                                                                    |
| 29 | OS TOO LONG          | The operating system cannot be loaded; the memory is too small.                      |                                                                                                    |
| 30 | NO OPERATING SYSTEM  | Boot loader message.<br>No operating system found in<br>RAM.                         |                                                                                                    |
| 31 | SEARCH FOR OS        | The boot loader is searching for the operating system in RAM.                        |                                                                                                    |
| 32 | NO DEVICE            |                                                                                      |                                                                                                    |
| 33 | UNUSED CODE          |                                                                                      |                                                                                                    |
| 34 | MEM ERROR            | The operating system loaded does<br>not correspond to the hardware<br>configuration. |                                                                                                    |
| 35 | MAX IO               |                                                                                      |                                                                                                    |
| 36 | MODULE LOAD ERROR    | LASAL module or project could not be loaded.                                         |                                                                                                    |
| 37 | GENERELLER BS-FEHLER | A general error has occurred while loading the operating system.                     |                                                                                                    |
| 38 | APPLMEM ERROR        | An error has occurred while managing the dynamic application memory (user Heap).     |                                                                                                    |
| 39 | OFFLINE              |                                                                                      |                                                                                                    |
| 40 | APPL LOAD            |                                                                                      |                                                                                                    |
| 41 | APPL SAVE            |                                                                                      |                                                                                                    |

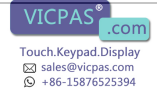

### ETV 1521 CONTROL PANEL

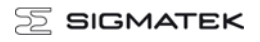

| 45 | VARAN ERROR                | A required VARAN client was<br>disconnected or a communication<br>error with a VARAN client has<br>occurred.                       |                                    |
|----|----------------------------|----------------------------------------------------------------------------------------------------|------------------------------------|
| 46 | APPL-LOAD-ERROR            | An error has occurred while loading the application.                                                                               |                                    |
| 47 | APPL-SAVE-ERROR            | Error in the application memory.                                                                                                   |                                    |
| 50 | ACCESS-EXCEPTION-<br>ERROR | Read-write access to prohibited<br>memory area, e.g. writing on<br>NULL pointer.                                                   |                                    |
| 51 | BOUND EXCEEDED             | Exception error; memory range exceeded.                                                                                            |                                    |
| 52 | PRIVILEDGED<br>INSTRUCTION | Prohibited instruction for the current SPU level. I.e.: setting the segment register.                                              |                                    |
| 53 | FLOATING POINT ERROR       | Error during a floating-point operation.                                                                                           |                                    |
| 60 | DIAS-RISC-ERROR            | Error from the intelligent DIAS master.                                                                                            |                                    |
| 64 | INTERNAL ERROR             | Internal error. All applications stopped.                                                                                          | Restart, report error to Sigmatek. |
| 65 | FILE ERROR                 | Error during file operation.                                                                                                    |                                    |
| 66 | DEBUG ASSERTION<br>FAILED  | Internal error                                                                                                    | Restart, report error to Sigmatek. |
| 67 | REALTIME RUNTIME           | Total duration of all real time<br>objects has exceeded maximum<br>time. The time cannot be<br>configured.                         | From Version 1.1.7                 |
|    |                            | 2 ms for 386 CPUs                                                                                                    |                                    |
|    |                            | 1 ms for all other CPUs                                                                                                    |                                    |
| 68 | BACKGROUND RUNTIME         | Total duration of all background<br>objects exceeds the maximum<br>time. The time can be configured<br>using two system variables: |                                    |
|    |                            | -BTRuntime: time remaining                                                                                                    |                                    |
|    |                            | -SWBTRuntime: preset for<br>Runtime counter                                                                                        |                                    |

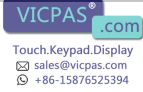

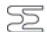

### SIGMATEK

| 70  | C-DIAS ERROR     | An error occurred in connection with a C-DIAS module.                                                             | Cause:                                                                          |
|-----|------------------|----------------------------------------------------------------------------------------------------|---------------------------------------------------------------------------------|
|     |                  |                                                                                                    | <ul> <li>The reason for this error is<br/>documented in the log file</li> </ul> |
|     |                  |                                                                                                    | Solution:                                                                       |
|     |                  |                                                                                                    | - Depends on the cause                                                          |
| 72  | S-DIAS ERROR     | A connection error with a S-DIAS                                                                                  | Possible causes:                                                                |
|     |                  | module has occurred.                                                                                              | <ul> <li>real network does not match the<br/>project</li> </ul>                 |
|     |                  |                                                                                                    | - S-DIAS client is defective                                                    |
|     |                  |                                                                                                    | Solution:                                                                       |
|     |                  |                                                                                                    | - analyze logfile                                                               |
| 95  | USER DEFINED 0   | User-defined code                                                                                                 |                                                                                 |
| 96  | USER DEFINED 1   | User-defined code                                                                                                 |                                                                                 |
| 97  | USER DEFINED 2   | User-defined code                                                                                                 |                                                                                 |
| 98  | USER DEFINED 3   | User-defined code                                                                                                 |                                                                                 |
| 99  | USER DEFINED 4   | User-defined code                                                                                                 |                                                                                 |
| 100 | C_INIT           | Start of initialization.<br>Configuration is executed.                                                            |                                                                                 |
| 101 | C_RUNRAM         | The LASAL project was successfully started by the RAM.                                                            |                                                                                 |
| 102 | C_RUNROM         | The LASAL project was successfully started by the ROM.                                                            |                                                                                 |
| 103 | C_RUNTIME        |                                                                                                    |                                                                                 |
| 104 | C_READY          | Everything OK.                                                                                                    |                                                                                 |
| 105 | с_ок             | Everything OK.                                                                                                    |                                                                                 |
| 106 | C_UNKNOWN_CID    | Unknown class from a stand-<br>alone or embedded object, or an<br>unknown base class.                             |                                                                                 |
| 107 | C_UNKNOWN_CONSTR | The operating system class<br>cannot be created; possibly the<br>wrong operating system has been<br>loaded.       |                                                                                 |
| 108 | C_UNKNOWN_OBJECT | Indication of an unknown object in<br>an interpreter program. More than<br>one DCC080 object has been<br>created. |                                                                                 |

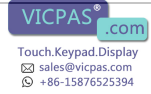

### ETV 1521 CONTROL PANEL

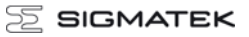

| 109 | C_UNKNOWN_CHNL  | The number of the HW module is larger than 60.                                                          |  |
|-----|-----------------|----------------------------------------------------------------------------------------------------|--|
| 110 | C_WRONG_CONNECT | No connection to the required channels.                                                                 |  |
| 111 | C_WRONG_ATTR    | Wrong server attributes                                                                                 |  |
| 112 | C_SYNTAX_ERROR  | No specific error.<br>Recompile all project<br>sections and reload.                                     |  |
| 113 | C_NO_FILE_OPEN  | An attempt was made to open an unknown table.                                                           |  |
| 114 | C_OUTOF_NEAR    | Error in the memory allocation.                                                                         |  |
| 115 | C_OUT OF_FAR    | Error in the memory allocation.                                                                         |  |
| 116 | C_INCOMAPTIBLE  | Object with the same name, but another class already exists.                                            |  |
| 117 | C_COMPATIBLE    | Object with the same name<br>and class already exists,<br>but has to be updated.                        |  |
| 224 | LINKING         | Application is being linked.                                                                            |  |
| 225 | LINKING ERROR   | An error has occurred<br>while linking. An error<br>message is displayed in<br>the LASAL status window. |  |
| 226 | LINKING DONE    | Link ended.                                                                                             |  |
| 230 | OP BURN         | Operating system is<br>burned into the flash<br>memory.                                                 |  |
| 231 | OP BURN FAIL    | An error has occurred while burning the operating systems.                                              |  |
| 232 | OP INSTALL      | Operating system is being installed.                                                                    |  |
| 240 | USV-WAIT        | Power supply was disconnected; UPS is active.                                                           |  |
| 241 | REBOOT          | Operating system is restarted.                                                                          |  |
| 242 | LSL SAVE        |                                                                                                    |  |
| 243 | LSL LOAD        |                                                                                                    |  |

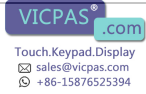

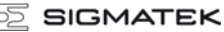

| 252 | CONTINUE         |                         |  |
|-----|------------------|-------------------------|--|
| 253 | PRERUN           | Application is started. |  |
| 254 | PRERESET         | Application is ended.   |  |
| 255 | CONNECTION BREAK |                         |  |

Additional addressing can be found in the VARAN bus specifications.

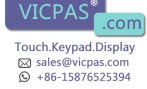

### VARAN Recommended Shielding

The VARAN real-time Ethernet bus system offers robust performance in harsh industrial environments. Through the use of IEEE 802.3 standard Ethernet physics, the potential between an Ethernet line and sending/receiving components is kept separate. The VARAN Manager resends messages to a bus participant immediately when an error occurs. It is principally recommended that the shielding guidelines below be followed.

For applications in which the bus line is run outside the control cabinet, correct shielding is required. This is especially important, if due to physical requirements, the bus lines must be placed next to sources of strong electromagnetic noise. It is recommended that whenever possible, to avoid wiring VARAN-Bus lines parallel to power cables.

SIGMATEK recommends the use of CAT5e industrial Ethernet bus lines.

For the shielding variants, an **S-FTP bus line** is recommended, which is a symmetric, multi-wire cable with unshielded pairs. For the total shielding, a combination of foil and braiding is used; it is recommended that an unvariashed variant be used.

# The VARAN cable must be secured at a distance of 20 cm from the connector for protection against vibration!

Le câble VARAN doit être protégé contre les vibrations à moins de 20 cm du connecteur (par exemple à l'aide d'une pince)!

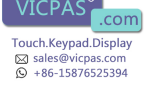

# 1. Wiring from the Control Cabinet to an External VARAN Component

If the Ethernet lines are connected from a VARAN component to a VARAN node outside the control cabinet, the shielding should be placed at the entry point to the control cabinet housing. All noise can then be deflected from the electronic components before reaching the module.

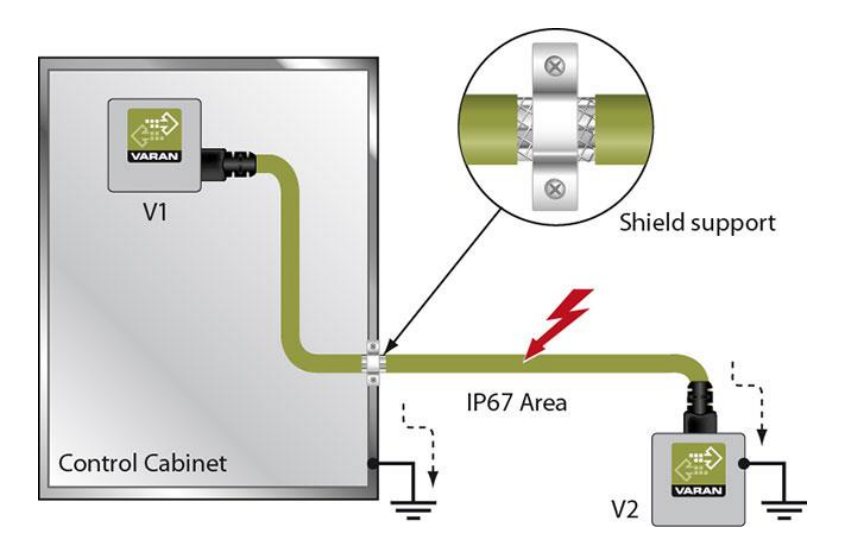

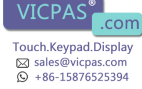

### 2. Wiring Outside of the Control Cabinet

If a VARAN bus cable must be placed outside of the control cabinet only, no additional shield connection is required. This requires that only IP67 modules and connectors be used. These components are very robust and noise resistant. The shielding for all sockets in IP67 modules are internally connected to common bus or electrically connected to the housing, whereby the deflection of voltage spikes does not flow through the electronics.

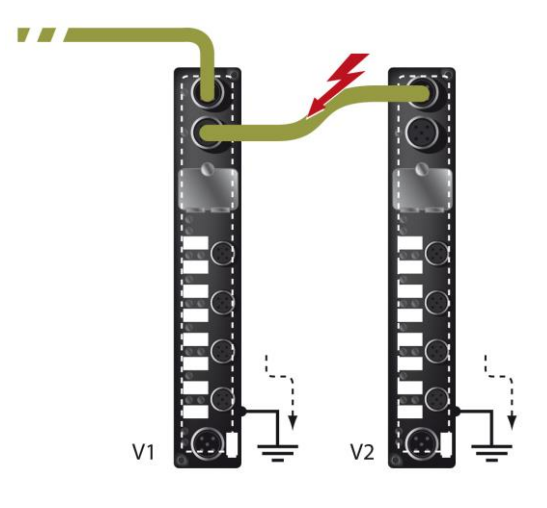

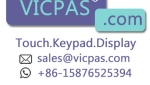

### 3. Shielding for Wiring Within the Control Cabinet

Sources of strong electromagnetic noise located within the control cabinet (drives, Transformers, etc.) can induce interference in a VARAN bus line. Spike voltages are deflected over the metallic housing of a RJ45 connector. Noise is conducted through the control cabinet housing without further action from the electronic components To eliminate sources of noise during data transfer, it is recommended that the shielding from all electronic components be connected within the control cabinet.

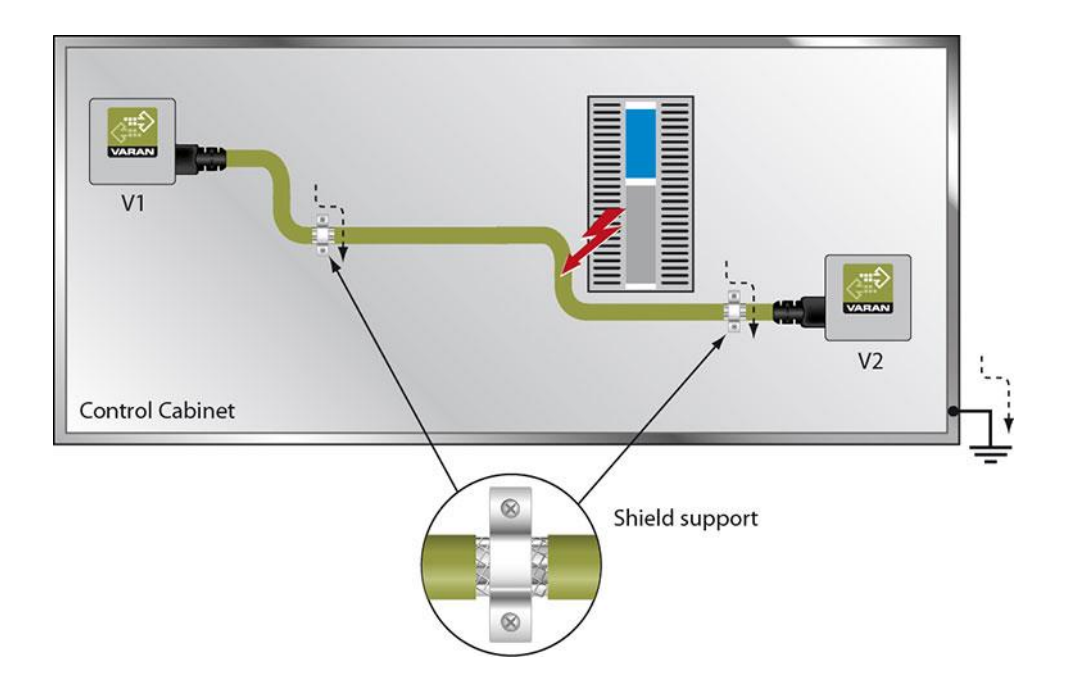

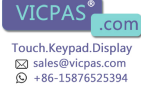

### 4. Connecting Noise-Generating Components

With the connection of power components that generate strong electromagnetic noise, it is also critical to ensure correct shielding. The shielding should be placed before a power component (or a group thereof).

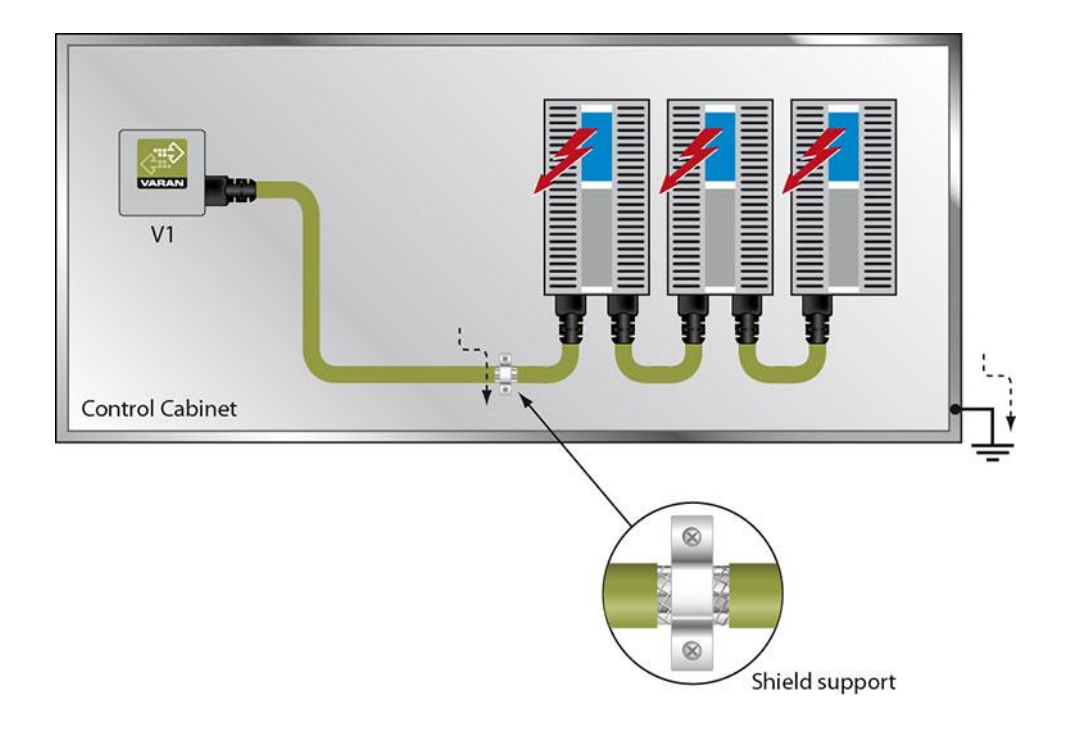

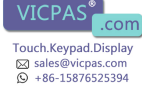

### 5. Shielding Between Two Control Cabinets

If two control cabinets must be connected over a VARAN bus, it is recommended that the shielding be located at the entry points to both cabinets. Noise can thereby be kept from reaching the electronics within the control cabinet.

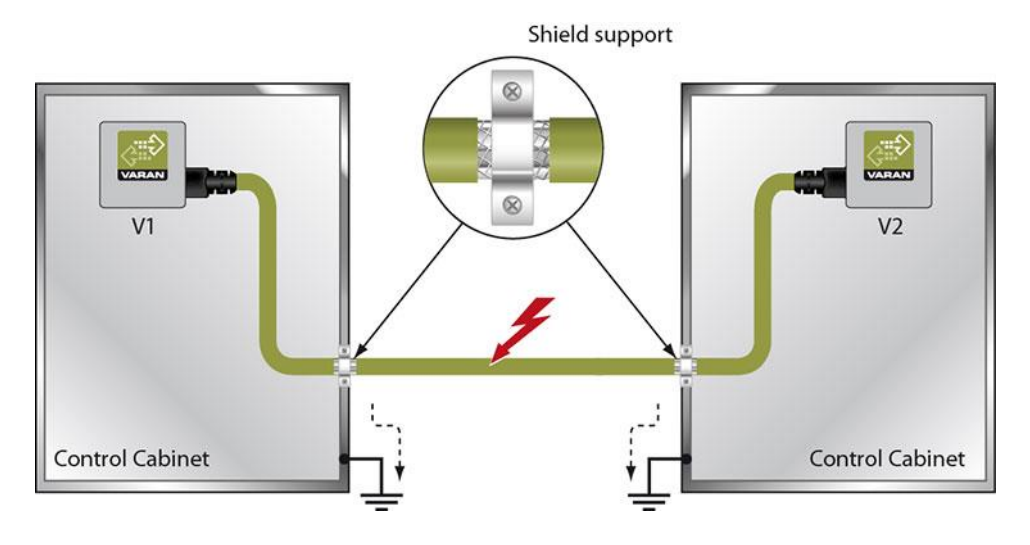

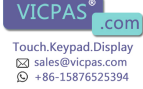

### **Cleaning the Touch Screen**

#### **CAUTION!**

# Before cleaning the touch screen, the terminal must first be turned off to avoid unintentionally triggering commands or functions!

#### **ATTENTION!**

# Avant de nettoyer l'écran tactile, le terminal doit d'abord être éteint afin d'éviter un déclanchement involontaire des commandes!

The terminal's touch screen can only be cleaned with a soft, damp cloth. To dampen the cloth, a screen cleaning solution such as anti static foam, water with a mild detergent or alcohol should be used. The cleaning solution should be sprayed onto the cloth and not directly on the terminal. The cleaning solution should not be allowed to reach the terminal electronics, for example, through the ventilation slots.

No erosive cleaning solutions, chemicals, abrasive cleansers or hard objects that can scratch or damage the touch screen may be used.

If the terminal comes in contact with toxic or erosive chemicals, carefully clean the terminal immediately to prevent acid damage.

# To ensure the optimal function of the terminal, the terminal should be cleaned regularly!

To extend the lifespan of the touch screen as much as possible, using the fingers to operate the terminal is recommended.

Pour garantir le fonctionnement optimal du terminal, le terminal doit être nettoyé régulièrement!

Pour prolonger la durée de vie de l'écran tactile on recommande d'utiliser les doigts pour l'opérer.

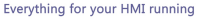

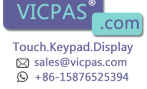